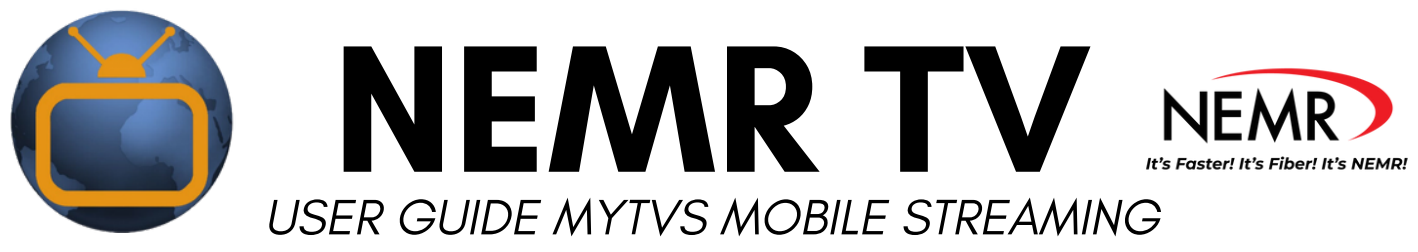

- **Step 1:** Open email from NEMR with your Login (Device Code) and Passphrase. This login will be valid for 10 days from which the email was sent.
- **Step 2:** If you receive email on your smartphone, select "MyTVs (Apple)" or "MyTVs (Android)" to be redirected to the App Store or Google Play. If not, search for MyTVs in either app store.
- **Step 3:** After installing MyTVs, open the app and select "Add New Account." Enter the Login Code (Device Code) from your email and select "Pair Device." Next, enter the Passphrase and select "Pair Device" again. If correct, you'll be prompted to create an Account Name. Type the name and hit "OK."

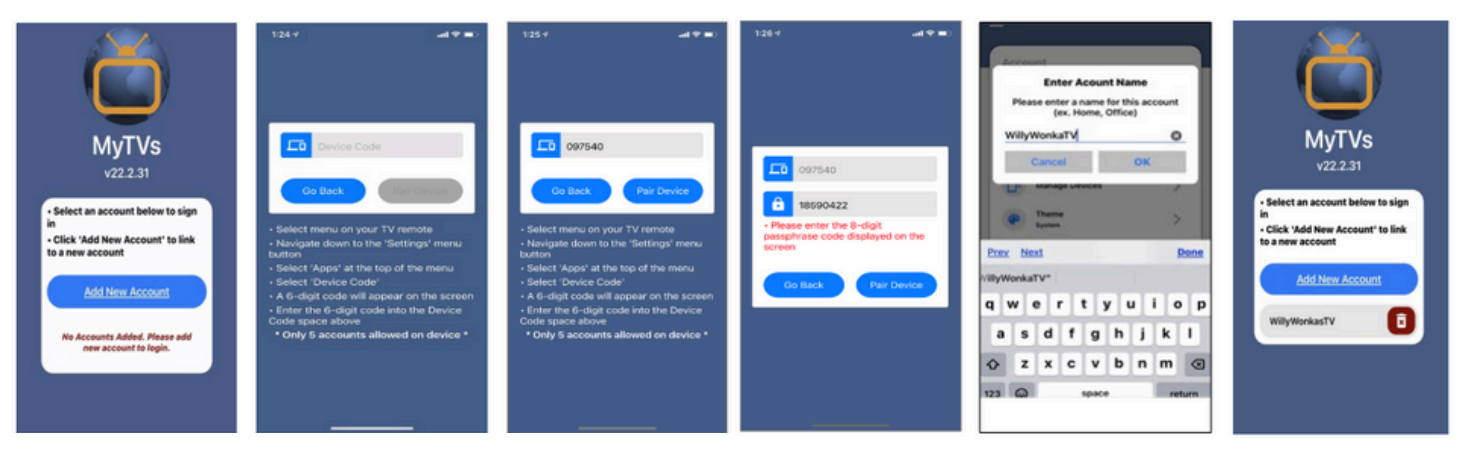

• **Step 4:** To access MyTV's, click your account name to start watching. To delete the account, click the red/white trash can next to it, but note you'll need to add it again.

**Remote:** Use your smartphone as a remote control.

**For You:** View real-time info on popular programs, recordings, and movies in your area.

**Guide:** View guide info by time and date, select programs for details, schedule recordings, and watch.

**Channel Guide:** View guide info by channel, select programs for details, schedule recordings, and watch.

**Recordings:** View current, future, and series recordings, manage recordings, or delete.

On Demand: Access the On Demand library.

**Search:** Search by title, program, keyword, or phrase for specific programs, view details, and schedule recordings.

**Settings:** Manage your account, switch accounts, add devices, and refresh user and guide data.

| 🔹 Re | mote              | Ŀ |
|------|-------------------|---|
| E Fo | r You             | ( |
| 🔲 Gu | iide              | ļ |
|      | nannel Guide      | ſ |
|      | irrently Watching |   |
| 🏶 Re | cordings          |   |
| 🏶 or | Demand            |   |
| Q Se | arch              |   |
| 🏟 Se | ttings            |   |
|      |                   |   |
|      |                   |   |

## For Assistance Call 660-874-4111